# OpenCart 微信商城

# 安装配置说明

文档包括:微信公众号(服务号、订阅号)和 opencart 商城对接,微信支付配置,微信扫码配置,微信登陆账号绑定自动登陆等配置说明。

版权所有: <u>www.opencart.cn</u>

成都光大网络科技有限公司

## 1. OpenCart 微信商城入驻条件

必须是微服务号,且已认证,如果非认证的微信支付不能使用。

要使用微信支付,首先要到微信公众平台上开通微信支付接口功能,才能正常使用!

### 2. Opencart 后台配置

|         | opencart        |                              |
|---------|-----------------|------------------------------|
| æ       | 微信扫码支付 📷        | / 支付 / <b>微信扫码支付</b>         |
| ۲       |                 |                              |
| ń.      | ✔ 编辑微信扫码支付      |                              |
| F       | 合作伙伴密钥          | c213 .588f1952e1c1           |
| -4      | (PartnerKey): 🤪 |                              |
| ۵       | 应用ID: 🥹         | wx2566 abb3                  |
| ŗ       | 微信支付商户号: 🛿      | 10,183                       |
| <u></u> | 应用密钥: 📀         | c0e c09a78ec36               |
|         | 支付成功状态:         | 己扣款                          |
|         | 状态:             | 启用                           |
| _       | 排序:             | 1                            |
|         | 18              | 使用注意已经存在CNY的人民币汇率设置。Code为CNY |
|         |                 |                              |

# 3. 相关参数说明

参数要填写正确,在微信技术文档也有说明:

| 帐号        | 作用                                       |
|-----------|------------------------------------------|
| appId     | 微信公众号身份的唯一标识。审核通过后,在微信发送的邮件中查看。          |
| Mchid     | 商户 ID , 身份标识 , 在微信发送的邮件中查看。              |
| Key       | 商户支付密钥 Key。登录微信商户后台,进入栏目【账户设置】【密码安全】     |
|           | 【API 安全】【API 密钥】, 进入设置 API 密钥。           |
| Appsecret | JSAPI 接口中获取 openid , 审核后在公众平台开启开发模式后可查看。 |

其中

- a) appid 是应用 ID
- b) Mchid 是商户 ID
- c) key 是支付秘钥 , 我们这里叫 API 秘钥(API KEY)
- d) Appsercret 是应用密钥

# 4. 微信支付配置(获取4个参数)

Opencart 在微信支付中使用, 需要在后台配置中填写 4 个接口参数如图:

| _           |        |   |                   |                                                                                                    |
|-------------|--------|---|-------------------|----------------------------------------------------------------------------------------------------|
| <b>6</b> 20 | 官理百页   |   |                   |                                                                                                    |
| •           | 商品目录   | > |                   |                                                                                                    |
| ń.          | 扩展功能   | ~ | apī税钥(apī key): 🥹 | e'                                                                                                    |
| >           | 扩展安装   |   |                   |                                                                                                    |
| »           | 扩展配置   |   | 应用111: 🕜          | ×                                                                                                    |
| *           | 流量分析   |   | 微信支付商户号: 🛛        | 1                                                                                                    |
| >>          | 验证码    |   |                   |                                                                                                    |
| *           | 插件扩展   |   | 应用密钥: 🕑           |                                                                                                    |
| »           | 反欺诈    |   |                   |                                                                                                    |
| »           | 模块配置   |   | 支付成功状态:           | 已完成                                                                                                    |
|             | » 支付管理 |   | 状态:               | 启用                                                                                                    |
| »           | 配送管理   |   |                   |                                                                                                    |
| *           | 订单配置   |   | 排序:               | 5                                                                                                    |
| Ţ           |        | > |                   | 伸田注音已经左右nynhà人民币厂宏设罢。Code为nyn                                                                                                    |
| Ħ           | 营销推广   | > |                   | nn an ann an Annaichte ann an Annaicheann an Annaicheann an |

合作伙伴密钥,应用 ID,微信支付商户号,应用密钥。

## 3.1 查找 appid (应用 ID)和 Appsercret (应用密钥)

#### 登录微信公众号后台 https://mp.weixin.qq.com/

| ← → C A https://mp.weixin.qq.com |              |                                                                                                    | ₽☆ 杏            |
|----------------------------------|--------------|----------------------------------------------------------------------------------------------------|-----------------|
| (○) 微信 公众平台 □□                   | 第一           | -次使用公众平台? 立即注册                                                                                                    | 9               |
|                                  |              | and the second second s |                 |
|                                  | 登录           |                                                                                                    |                 |
| 再小的个体,也有自己的品牌                    | ▲ 邮箱/微信号/QQ号 |                                                                                                    |                 |
|                                  | ● 密码         |                                                                                                    | 扫描并关注<br>微信公众平台 |
|                                  | ✓ 记住帐号       | 无法登录?                                                                                                    |                 |
|                                  | 泰登           |                                                                                                    |                 |
|                                  |              |                                                                                                    | ,               |
|                                  |              |                                                                                                    |                 |
|                                  |              |                                                                                                    |                 |
|                                  | A start      |                                                                                                    |                 |

在左侧功能菜单最下面找到开发者中心

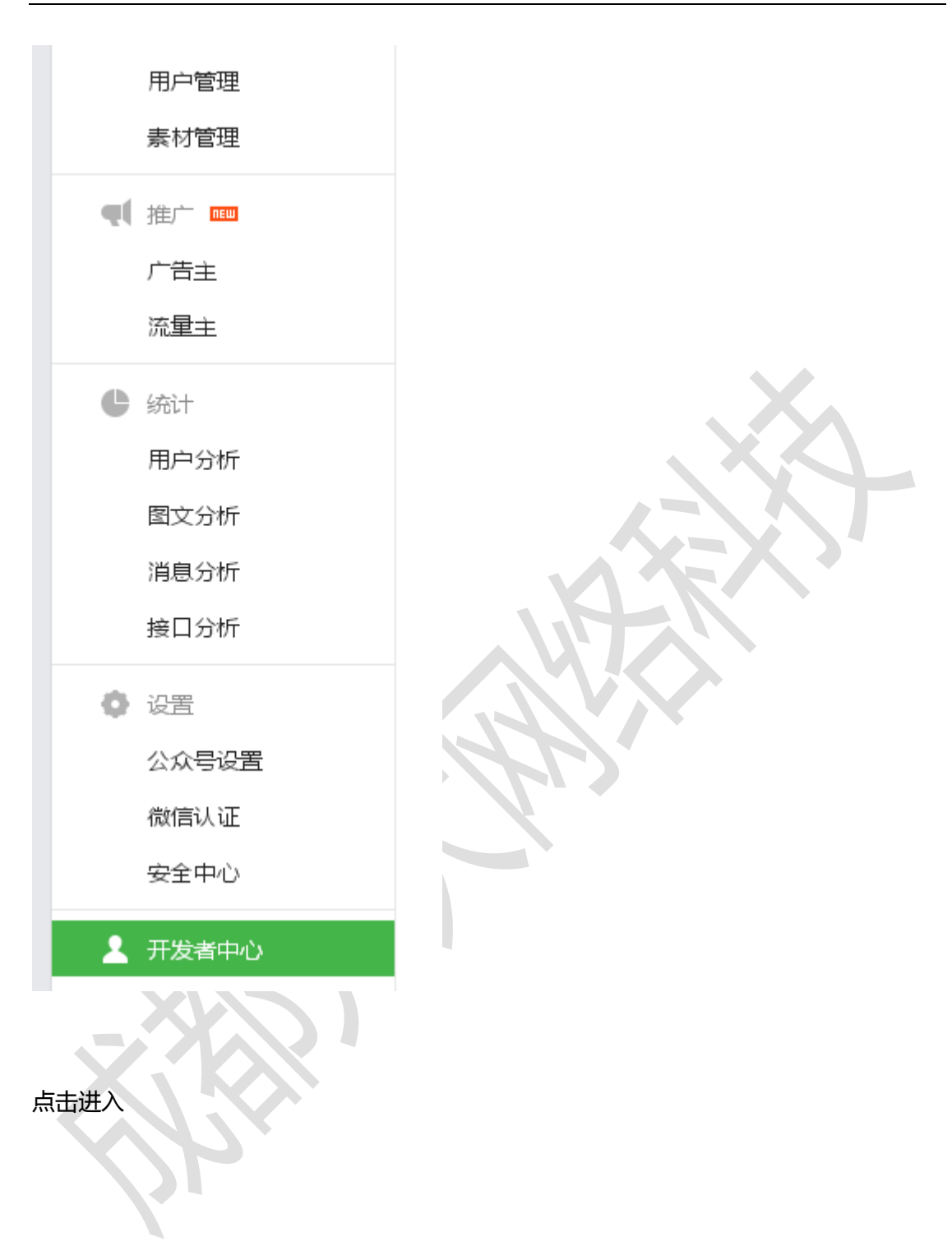

| 功能         | 开发者中心                                                                                                    |                |
|------------|----------------------------------------------------------------------------------------------------|----------------|
| 群发功能       | 配置项 接口报答                                                                                                    |                |
| 自动回复       |                                                                                                    |                |
| 自定义菜单      |                                                                                                    |                |
| 多客服        | 开发者ID                                                                                                    |                |
| 投票管理 🚥     | AppID(应用ID) wx0d8b1f7e03bd81f9                                                                                                    | 日時天注<br>後收重要通知 |
| 十 添加功能插件 🚥 | AppSecret(应用密钥) 99***********5 完整显示 重要                                                                                                    | EI 127042      |
| 😒 微信支付     |                                                                                                    |                |
| ➡ 管理       | 服务講配置(已启用)                                                                                                    | 修改配置           |
| 消息管理       | 信用服务器配置后 用户消息和开发者要要的事件推送 烧不会被结发到该1181 中                                                                                                    |                |
| 用户管理       | REALIZED FOR THE TARGET AND THE PROPERTY AND THE PROPERTY OF THE PROPERTY OF T |                |
|            |                                                                                                    |                |

#### 我们可以找到2项值

AppID(应用 ID) 和 AppSecret(应用密钥)

# 3.2 查找 Mchid (商户 ID)和 key (支付秘钥/合作伙伴密钥)

| F → C 🛗 https://mp.weixin.qq.co                                   | m/cgi-bin/home?t=home/index⟨=zh_CN&token=521200206                        |
|-------------------------------------------------------------------|---------------------------------------------------------------------------|
|                                                                   |                                                                           |
| <ul> <li>助能</li> <li>群发功能</li> <li>自动回复</li> <li>自定义菜单</li> </ul> | 第         11         29         9           新消息         新增人数         新增人数 |
| 多客服<br>投票管理 🚥<br>+ 添加功能活件 💷                                       | 系统公告<br>微信公众平台接口测试账号更新 四回<br>微信公众平台关于整顿时法分销模式行为的公告 四回                     |
| 🗢 微信支付                                                            | 公众平台新增页面模版功能和图文消息正文可插入历史群发链接                                              |
| ○ 管理<br>消息管理                                                      | 公众平台全面开放自定义菜单<br>微信公众平台关于整治账号"资本运作"欺诈的公告                                  |
| 用户管理表示的管理                                                         | 春节期间微信支付审核安排                                                              |

登录微信公众平台,在左侧功能菜单中找到微信支付,并点击

| 群发功能                            | 数据概览 订单流水 商户信息 开发配置                        | 堆权仲裁 使用教程 支付申请              |
|---------------------------------|--------------------------------------------|-----------------------------|
| 白宗ツ茲前                           |                                            |                             |
| 多変服                             | 基本政府                                       |                             |
| ▶ 言派 1                          | 公司名称 南京一匹马网络科技有限公司                         | 司 联系人                       |
|                                 | 微信支付商户号                                    | 联系申话 1. 2                   |
| + 添加功能插件 🚥                      | 商户各称 资市                                    | 重要邮箱 lit                    |
| 😒 微信支付                          | 网站域名 h · · ·                               |                             |
|                                 | 客服电话 0.2 °05                               |                             |
| 消息管理                            |                                            |                             |
| 用户管理                            | 能力/合向                                      |                             |
| 素材管理                            |                                            |                             |
|                                 | 🚱 微信   商户平台 🚥                              |                             |
|                                 | 到微信商户平台直看                                  |                             |
| ノロ土                             |                                            |                             |
|                                 |                                            |                             |
|                                 |                                            |                             |
| ← → C D https://mch.weixin.qq.c | om/index.php/account/info                  |                             |
| 🏏 微信支付 🗌 商户平                    | 台間                                         | 你好,1. 02 [退出]   報助中心   开发文档 |
|                                 |                                            |                             |
| 账户概览                            | 账户资料                                       |                             |
| <b>云</b> 交易管理                   | 幕木信自                                       |                             |
| 送 结算管理                          |                                            |                             |
| ፩ 资金管理                          | 微信支付商户号: 1 02                              | 公司名称: 科技有限公司                |
| ◎ 账户设置                          | 公司地址:                                      | 電 邮箱地址: ' com               |
| 账户信息                            |                                            |                             |
| 安全设置                            | 结算信息                                       |                             |
|                                 | 开户银行: 行                                    | 开户银行省市信息:                   |
| ⑤ 甲核管理                          |                                            |                             |
| (D.A.W                          | 银行账户:XX                                    | 开户名称: 」」「限公司                |
| □ 代金券                           | 银行账户: ************************************ | 开户名称:                       |

这里的微信支付商户号,就是我们要找的商户 ID (Mchid 是商户 ID)

微信支付

功能

群发功能

OpenCart 微信商城安装配置说明

| 账户概览   | 操作证书 API安全                                                                                                    |
|--------|----------------------------------------------------------------------------------------------------|
| 🔜 交易管理 | АРШ                                                                                                    |
| 📋 结算管理 |                                                                                                    |
| 🝈 资金管理 | 开通帐号和重换API证书时,由微信支付签发,用来标识和界定您的身份;部分安全性要求较高的API需要使用该证书来确认您的调用身份,防止因<br>而给您带来损失。                                                         |
| ◎ 账户设置 | 当前生效证书号: 96208 证书有效期: 2015-01-28 到 2016-01-28                                                                                           |
| 账户信息   |                                                                                                    |
|        | 下载证书 更改证                                                                                                    |
| 员工管理   | ΔPT密组                                                                                                    |
| 🛞 审核管理 |                                                                                                    |
| ☑ 代金券  | 在API调用时用来按照指定规则对您的请求参数进行签合,服务器收到您的请求时会进行签名验证,既可以界定您的身份也可以防止其他人恶意喜欢<br>据。部分API单独使用API密钥签名进行安全加固,部分安全性要求更高的API全要求使用API密钥签名和API证书同时进行安全加固。 |
| 🔟 立减优惠 |                                                                                                    |
| ■ 营销规则 | ● API密閉属于敏感信息,只有安装了操作证书的用户才能操作                                                                                                    |
| 1 现金红包 |                                                                                                    |
|        | • 如果您是新商户,需要先设置API密钥。                                                                                                    |

点击设置密码,填写32位即可,

这个 32 位的 KEY 就是我们要找的 key (我们系统叫: API 秘钥(API KEY))

#### 5. 微信账号绑定自动登陆参数配置

#### 4.1 修改数据库

在数据库中执行以下 sql 语句(注意表前缀):

ALTER TABLE `oc\_customer` ADD `openid` varchar(50);

#### 4.1 文件配置(9月及以后的 opencart 中文专业版不需要)

找到文件:catalog/controller/payment/WxPayPubHelper/WxPay.pub.config.php

设置好两个参数 \$APPID、\$APPSECRET 的值。(如果同时使用微信支付,请在网站后台微

信支付编辑页面填写这2个参数即可)

修改下面相关域名,有两处

//获取 access\_token 过程中的跳转 uri, 通过跳转将 code 传入 jsapi 支付页面

const JS\_API\_CALL\_URL = 'http://demo.opencart.cn/index.php';

//将 demo.opencart.cn 换成你自己的域名即可

//异步通知 url, 商户根据实际开发过程设定

const NOTIFY\_URL = 'http://demo.opencart.cn/catalog/controller/payment/weipay\_callback.php ';

//将 demo.opencart.cn 换成你自己的域名即可

#### 4.2 文件配置(未认证号)

a.登陆微信公众平台后台,进入开发者中心,开启"服务器配置"

b.设置 url 为: http://www.opencart.cn/weixin/wechatapi.php; token 为: weixin。

## 6. 微信公众号配置

#### 6.1 微信支付配置

在微信平台进行配置,登录微信公众平台。找到微信支付,进如开发配置页面。

| 助能                   | 微信支付                                                                 |    |
|----------------------|----------------------------------------------------------------------|----|
| 自动回复                 | 数据概况 订单流水 简户信息 开发配置 维权仲裁 使用数程 支付申请                                   |    |
| 自定义菜单                | 支付配置                                                                 | 修改 |
| 多客服                  |                                                                      |    |
| 投票管理 🚥<br>十 添加功能插件 🚥 | 支付授权目录 http://b ne/<br>http://<br>http://                            |    |
| 🗢 微信支付               | 支付请求类型 JS API网页支付<br>共享收货地址 否                                        |    |
| △ 管理                 |                                                                      |    |
| 消息管理                 |                                                                      |    |
| 用户管理素材管理             | <b>支付测试</b><br>正式目录下的页面允许所有敬信号发起支付。你可在测试目录下进行测试,且只能允许测试白名单中的敬信号发起支付。 |    |
| ◀ 推广                 | 测试目录 尚未添加 添加                                                         |    |

#### 在微信支付的开发配置中需要修改配置支付授权目录

如果你网站是 http://opencart.cn 就填写 http://opencart.cn

### 6.2 微信授权

如果这里没有配置会出现:

统一支付接口中,缺少必填参数openid! trade\_type为 JSAPI时, openid为必填参数!

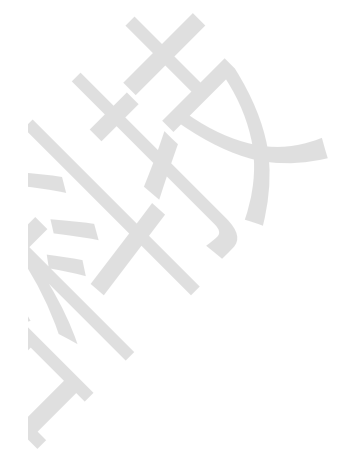

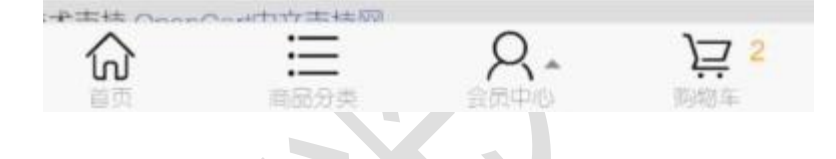

登陆微信公众号—>开发者中心 找到网页授权获取用户基本信息

| OpenCart | 微信商城安装配置说明             |  |
|----------|------------------------|--|
|          | MALE NO WORKER OF MALE |  |

|           | 用户管理   | and show have a sub-   |         |      |    |
|-----------|--------|------------------------|---------|------|----|
|           |        | 获取用户列表                 | 1000    | 已获得  |    |
|           |        | 获取用户地理位置(已开启,每<br>次上报) | 无上限     | 已获得  | 关闭 |
|           |        | 生成带参数的二维码              | 1000000 | 已获得  |    |
|           | 1世) 又行 | 长链接转短链接接口              | 1000    | 已获得  |    |
|           | 界面丰富   | 自定义菜单                  | 详情▼     | 已获得  |    |
|           | 素材管理   | 素材管理接口                 | 详情▼     | 已获得  |    |
|           | 智能接口   | 语义理解接口                 | 10000   | 已获得  |    |
|           | 多客服    | 获取客服聊天记录               | 50000   | 已获得  |    |
|           |        | 客服管理                   | 详情▼     | 已获得  |    |
| THATRE    |        | 会话控制                   | 详情▼     | 已获得  |    |
| -97888855 | 微信支付   | 微信支付接口                 | -       | 已获得  |    |
|           | 微信小店   | 微信小店接口                 | -       | 已获得  |    |
|           | 微信卡包   | 微信卡包接口                 | -       | 已获得  |    |
|           | 设备功能   | 设备功能接口                 |         | 未获得? | 申请 |
|           | 网页账号   | 网页授权获取用户基本信息           | 无上限     | 已获得  | 修改 |
|           | 基础接口   | 判断当前客户端版本是否支持指         | 无上限     | 已获得  |    |

#### 填写网站域名即可

OAuth2.0网页授权

#### 授权回调页面域名:

| www                            |
|--------------------------------|
| 用户在网页授权页同意授权给公众号后,微信会将授权数据传给一个 |
| 回调页面,回调页面需在此域名下,以确保安全可靠。回调页面域名 |
| 不支持IP地址。                       |

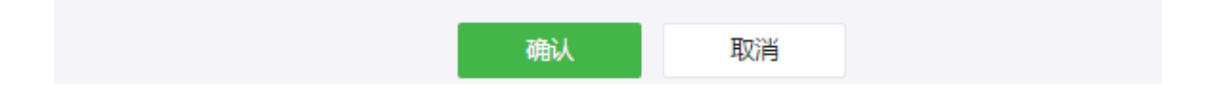

### 6.3 微信菜单配置(已认证服务号)

| https://mp.weixin.qq.com/              | /advanced/selfmenu?action=index&t=advanced/menu-setting&token=13942367&lan | g=zh_CN |
|----------------------------------------|----------------------------------------------------------------------------|---------|
| ■■ 功能<br>群发功能                          | 自定义荣单                                                                      | 使用说明 🖻  |
| 自动回复自己主义来                              | ▲ 日开店自定义菜单<br>通过编辑和发布自定义菜单未进行便携管理,如具备开发能力,可更灵活地使用该功能。查看详情                  | 停用      |
| 微信小店<br>模板消息                           | 由于开发者通过接口修改了菜单配置,当前菜单配置已失效并停用。你可以前往开发者中心进行停用。                              |         |
| 投票管理<br>+ 添加功能<br>+ <sup>四</sup>       | 国際語名の文字合                                                                   |         |
| <ul> <li>微信支付</li> <li>公 管理</li> </ul> | 57.2763<br>新借获取自动回复和自控义票单配<br>置接口,对所有公众号开放<br>41/44                        |         |
| 消息管理<br>用户管理<br>豪材管理                   | 平/)<br>元(1),02,06                                                          | Def.    |
| ¶【 推广<br>广告主<br>流量主                    | 公众平台开发数算口提示。新进现职口动因<br>银阳如此定席奉配到第日,对所有公众等开<br>统。<br><b>网站全父</b> >          | 见问题     |
| <ul> <li>统计</li> </ul>                 |                                                                            |         |
| 用戶分析<br>图文分析<br>消息分析                   | 你还未创建来单                                                                    |         |
| 接口公析                                   |                                                                            |         |

在微信公众账号中要显示底部的菜单,需要在微信菜单中配置相关连接才能显示:

如果在开发者中心中已经启用了服务器配置,请停用(如果是未认证的需要启用配置)

| ● 管理<br>消息管理<br>用户管理<br>素材管理       ● 仲服受器器型置后,用户消息和开发者需要的事件推送,将不会被转发到该URL中         ● 小市<br>广告主<br>流量主       ● CRL(服受器继维): http://demo.opencat.cn, me<br>Token(令牌) g、 o<br>EncodingAESKey(得見加解密密明 @) iWti 737T3AD3b<br>消息加解密方式 明文模式         ● 统计<br>用户分析<br>图文分析<br>消息分析<br>接口分析       T发者工具         ● 次計<br>描述分析<br>接口分析       ● CRL<br>和发者文档         ● 设置<br>公众号设置<br>微信以证       ● CRL<br>CRL                                                                                                    | + 添加功能插件<br>+ <sup>111</sup><br>② 微信支付                            | 服务器配置(已启用) 修改配置 停用                                                                                                    |
|----------------------------------------------------------------------------------------------------|-------------------------------------------------------------------|----------------------------------------------------------------------------------------------------|
| ● 施计     消息加解密方式 明文模式       广告主     // 告告       流量主     // 日       ● 统计     开发者工具       用户分析     // 日       國文分析     // 日       消息分析     // 日       渡口分析     // 日       渡口分析     // 日       渡口分析     // 日       渡口分析     // 日       波音公析     // 日       波合     // 日       ① 设置     // 日       公众号设置     // 日       微信认证     // 日                                                                                                    | <ul> <li></li></ul>                                               | 停用服务器配置后,用户消息和开发者需要的事件推送,将不会被转发到该URL中<br>URL(服务器地址) http://demo.opencart.cn/ me<br>Token(令牌) g、 の<br>EncodingAESKey(消息加解密密钥 ②) iWtl ?737T3AD3b |
| 用户分析<br>図文分析<br>減息分析<br>接口分析     Image: Constraint of the second second se | <ul> <li>●【 推广</li> <li>广告主</li> <li>流量主</li> <li>● 统计</li> </ul> | 消息加解密方式 明文模式                                                                                                    |
| <ul> <li>○ 设置</li> <li>公众号设置</li> <li>微信认证</li> <li>第57 = CDNtrolm</li> </ul>                                                                                                    | 用户分析<br>图文分析<br>消息分析<br>接口分析                                      | 开发者文档 在线接口调试工具 开发者问答系统 接口测试申请系统 公众号第三方平台                                                                                                    |
| 安全中心                                                                                                    | <ul> <li>设置</li> <li>公众号设置</li> <li>微信认证</li> <li>安全中心</li> </ul> | 更<br>腾讯云CDNbu速                                                                                                    |

#### 添加菜单

| 助能                                                                                | 自定义菜单                                                |                                             | 使用说明 🖻 |      |
|-----------------------------------------------------------------------------------|------------------------------------------------------|---------------------------------------------|--------|------|
| 自动回复自定义菜单                                                                         | <ul> <li>已开启自定义菜单</li> <li>通过编辑和发布自定义菜单来进</li> </ul> | 行便携管理,如具备开发能力,可更灵活地使用该功能。 <mark>宣看详情</mark> | 停用     |      |
| 微信小店<br>多客服                                                                       | 可创建最多3个一级菜单,每个一级素                                    | 英单下可创建最多5个二级菜单。                             |        |      |
| 卡券功能                                                                              | 菜単管理 + Ξ                                             | 二级菜单:opencart                               | 重命名 删除 |      |
| 门店管理                                                                              | 123123 +                                             |                                             |        |      |
| 投票管理                                                                              | • 123                                                |                                             |        |      |
| + 添加功能插件                                                                          | 微店测试 +                                               | 请设置"opencart"菜单的内容                          |        |      |
| 微信支付                                                                              | opencare                                             |                                             |        |      |
| <ul> <li>         ○ 管理         消息管理         用户管理         素材管理         </li> </ul> |                                                      |                                             |        | 常见问题 |
| ¶【推广                                                                              |                                                      | 友达信息 說將到例以                                  |        |      |
| / HT                                                                              |                                                      |                                             |        |      |
| 添加网站地址                                                                            |                                                      |                                             |        |      |
| 多客服                                                                               | 可创建最多3个一级菜单,每个一级菜                                    | 单下可创建最多5个二级菜单。                              |        |      |
| 卡券功能                                                                              | 菜单管理 十 三                                             | 二级菜单:opencart                               | 重命名 删除 |      |
| 门店管理                                                                              | 123123 +                                             |                                             |        |      |
| 投票管理                                                                              | •123                                                 |                                             |        |      |
| + 添加功能插件                                                                          | 微店测试 +                                               | 订阅者点击该子菜单会跳到以下链接,重设菜单内容                     |        |      |
|                                                                                   | opencart                                             | 页面地址 http://www.opencart.cn                 |        |      |
| 微信支付                                                                              |                                                      |                                             |        |      |
| ▲ 管理                                                                              |                                                      |                                             |        |      |
| 消息管理                                                                              |                                                      |                                             |        |      |
| 用户管理                                                                              |                                                      |                                             |        |      |
| 素材管理                                                                              |                                                      |                                             |        |      |
| ₹ 推广                                                                              |                                                      |                                             |        |      |
| 广告主                                                                               |                                                      |                                             |        |      |
| 流量主                                                                               |                                                      |                                             |        |      |
| ● 统计                                                                              |                                                      |                                             |        | 常    |
| 用户分析                                                                              |                                                      |                                             |        | 问    |
| 图文分析                                                                              |                                                      | -+-***                                      |        | 题    |
| 消息分析                                                                              | 骗棋中: <b>二</b> 古下力 保仔开及中                              | ,才能更新到于他上                                   |        |      |
| 接口分析                                                                              |                                                      |                                             |        |      |
| <b>0</b> 设置                                                                       |                                                      | 保存并发布预览                                     |        |      |
| 公众号设置                                                                             |                                                      |                                             |        |      |
| 御信认证                                                                              |                                                      |                                             |        |      |
|                                                                                   |                                                      |                                             |        |      |

保存发布后 12 小时后生效,你也可以退出关注,重新关注你的公众号,就可以看到新菜单了。

### 6.4 微信配置(未认证微信公众号)

未认证微信号菜单可通过自动回复进行进入 OpenCart 微信商城

未认证号自动绑定需要配置如下文件

### 7. 问题及注意事项:

7.1 微信支付仅能在微信中使用,在 PC 端使用会报错

Notice: Undefined index: weixin\_openid in /data/home/byu1584950001/htdocs/catalog/controller/payment/weipay.php on line 4皖一支付接口中,缺少必填参数openid ! trade\_type为JSAPI 时,openid为必填参数!

**7.2** 微信账号绑定自动登陆是系统内功能(属于用户体验功能), 在后台和前端均不能看到。

### 8. 需要我们协助请做以下操作

8.1 登陆微信公众号,工具-》公众平台测试账号

| + 添加功能插件                                                                                                    | 在线接口调试工具<br>帮助开发者检测调用微信公众平台开发者API时发送的请求参数显否正确,提实信息后可获得服务器验证     进入     结果。 |  |
|----------------------------------------------------------------------------------------------------|----------------------------------------------------------------------------|--|
| <ul> <li>○ 管理</li> <li>消息管理</li> <li>用户管理</li> <li>素材管理</li> </ul>                                                                                                    | web开发者工具           可在PC或Mac上模拟访问微信内网页,帮助开发者更方便地进行开发和调试。         进入         |  |
| <ul> <li>         ・</li> <li>         ・</li></ul> | ☆众平台測试修号<br>元需申请公众帐号、可在测试帐号中体验并测试微信公众平台所有高级接口。 进入                          |  |
| <ul> <li>统计     用户分析     图文分析     菜单分析     消息分析     接口分析     </li> </ul>                                                                                                    | 公众号第三方平台<br>三                                                              |  |
| <ul> <li>         · 设置         · 公众号设置         · 微信认证         · 安全中心         · 违规记录         ·         ·         ·</li></ul>                                                                                                    | 展讯云CDN加速<br>一站式第三方内容CDN服务,提高公众号内容传输的速度和稳定性,提升用户体验。 进入                      |  |
| <ul> <li>一 开发</li> <li>基本配置</li> <li>开发者工具</li> <li>法维中小</li> </ul>                                                                                                    | 1                                                                          |  |
|                                                                                                    |                                                                            |  |

# 8.2 加入开发者微信号 mengwb\_tl

| 功能介绍<br>微信公众平台为开发者提供web开发<br>得开发者可以使用这个工具方便地C<br>开发者微信号<br>开发者微信号可在web开发者工具。 | 长者工具,用于帮助开发基于微信的I<br>SPC或者Mac上进行开发和调试工作<br>中进行本公众号的开发和调试。 | 闷页或者webapp。它是一个桌面质<br>,详情请查着web开发者工具文档<br>还可 | 空用,通过模拟微信客户端的表现使<br>3<br>J绑定9个 |
|------------------------------------------------------------------------------|-----------------------------------------------------------|----------------------------------------------|--------------------------------|
| 微信号                                                                          | 昵称                                                        | 状态                                           | 操作                             |
| men****tl                                                                    | TL                                                        | 已绑定                                          | 解除绑定                           |

然后发支持邮件 <u>support@opencart.cn</u>

# 此文档由 opencart.cn 编写,并保留一切权利。